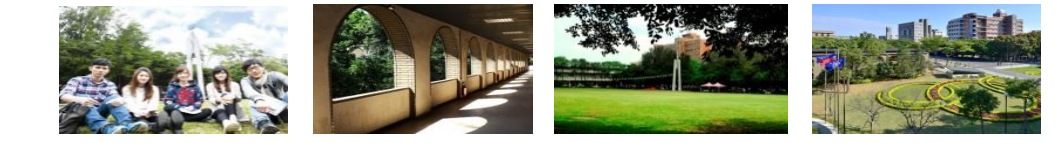

- 路徑:中原首頁→I-TOUCH→登錄帳號及密碼→生活→工讀/實習天地→校內工 讀登記。
- 2. 學生可依想要工讀的時期,分別進入開放之學年期進行登記。

(1)未曾登記過的學年期只會出現 + 登記。

(2)已登記過的學年期,原登記選項會呈現灰色,+登記,只可進行/修改

## 及 ★删除 選項。

(3)此頁面亦連結校內各單位工讀生的徵才公告(按下方 查詢),就可查詢,簡捷 方便。

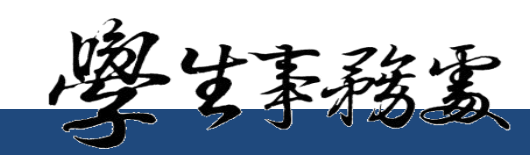